# Com S 127 Assignment Submission HOWTO

This document provides detailed instructions on how to submit an assignment via Blackboard and check it

## 1. Submitting an assignment via Blackboard

- Your submission always consists either of a Python script (.py file) or a zip archive of several Python scripts, as an attachemnt via Blackboard.
- Always *check* that the submission was successful

#### To submit an assignment:

- In Blackboard, go to the Homework folder in Course Content and click on the assignment. If this is your first submission for this assignment, you'll see the "Upload Assignment" page as in the screenshot on next page. Scroll down to item 2, "Assignment Submission" and next to where it says "Attach File", click on "Browse My Computer".
- 2. In the file dialog browse to the zip file you wish to submit. Then click the "Open" button.
- 3. The file name should appear in the list of attached files.
- 4. The editor window labeled "Add Comments" should be left blank. *Anything you type here will be ignored.*
- 5. Click the "Submit" button at the top of the page. SEE FIGURE 1.

### To check your submission

- 1. In Blackboard, go to the Homework folder in Course Content and click on the assignment. If you have already submitted it at least once, you should see the "Review Submission History" page. SEE FIGURE 2.
- 2. Find the most recent attempt and expand it by clicking the little triangle next to where it says "ATTEMPT #". Make sure your file is listed there. (The interface is confusing if one attempt is expanded, the rest of them completely disappear. If you only see one attempt, but you know you had more than one, try clicking the little triangle again.)
- 3. Click on the filename to download it into a temporary, empty directory.
- 4. Examine the contents of the zip file and make sure it is exactly what you intended to submit. See section 2 of this document for how to examine a zip file.

| imail - Inbox ( 🔟 Iowa State | Univ 🥌 Steve Kaut                                                                                           | z 🚾 50010 Weath | her 🚥 Blackboai | d Learn 卪 Piazza Dash | iboa » 🗀 Other book  |  |  |
|------------------------------|----------------------------------------------------------------------------------------------------|-----------------|-----------------|-----------------------|----------------------|--|--|
| OWA STATE UNIVERSIT          | Y Blackboard Le                                                                                             | earn            |                 |                       | Demo Student 1 🔻     |  |  |
| My ISU Courses Or            | ganizations Conte                                                                                           | nt Collection   | Help My Library |                       |                      |  |  |
|                              |                                                                                                    |                 | III             |                       |                      |  |  |
| Homework > Upload As         | signment: Assignmen                                                                                         | t 0             |                 |                       |                      |  |  |
| Upload Assignme              | ent: Assianme                                                                                               | ent O           |                 |                       |                      |  |  |
| -13                          | ·····j····                                                                                                  |                 |                 |                       | -                    |  |  |
|                              |                                                                                                    |                 |                 | Cancel                | Save as Draft Submit |  |  |
|                              |                                                                                                    |                 |                 |                       |                      |  |  |
| 1. Assignment Information    | 'n                                                                                                    |                 |                 |                       |                      |  |  |
| Name                         | Assignment 0                                                                                                |                 |                 |                       | Ţ.                   |  |  |
| Instructions                 | This is to be done during lab and submitted as part of Lab 1. You will not receive a score for it directly. |                 |                 |                       |                      |  |  |
| Due Date                     |                                                                                                    |                 |                 |                       | 1                    |  |  |
| Points Possible              | 0                                                                                                    |                 |                 |                       |                      |  |  |
|                              |                                                                                                    |                 |                 |                       |                      |  |  |
| 2 Assignment Submissio       | n                                                                                                    |                 |                 |                       |                      |  |  |
| Attach File                  |                                                                                                    |                 |                 |                       |                      |  |  |
| Audenthic                    | Browse My Comput                                                                                            | er Browse Con   | tent Collection |                       |                      |  |  |
| Attached files               |                                                                                                    | Link Tit        | le              |                       |                      |  |  |
| myAssignment0.zip            |                                                                                                    | myAssig         | nment0.zip      |                       | Do not attach        |  |  |
|                              |                                                                                                    |                 |                 |                       |                      |  |  |
| Type Submission              |                                                                                                    |                 |                 |                       |                      |  |  |

Figure 1 – Submitting an assignment: Attach your zip file, and click the Submit button

#### To resubmit a previously submitted assignment

- 1. In Blackboard, go to the Homework folder in Course Content and click on the assignment. If you have already submitted it at least once, you should see the "Review Submission History" page as in Figure 2.
- 2. Click the "Start New" button at the bottom right and follow the submission instructions above.
- 3. You can submit an assignment as many times as you want. Only your latest submission will be considered.

| Blackboard Learn ×                |                              |                |                          |                    |          |
|-----------------------------------|------------------------------|----------------|--------------------------|--------------------|----------|
| → C Attps://bb.its.iastate.edu/v  | vebapps/portal/frameset.jsp? | tab_tab_group_ | id=_2_1&url=%2Fw         | ebapps%2Fblackl G  | 2 ☆ =    |
| Gmail - Inbox ( 🔟 Iowa State Univ | 🥌 Steve Kautz 🛛 🚾 50010 W    | eather 📧 Bl    | ackboard Learn           | » 📋 Other be       | ookmarks |
| IOWA STATE UNIVERSITY B           | lackboard Learn              |                |                          | 🔃 Demo Student 🔤   | • ሳ      |
| My ISU Courses Organizat          | ions Content Collection      | Help M         | y Library                |                    |          |
| Homework > Review Submiss         | ion History: Assignment 0    |                |                          |                    | 4<br>•   |
| Review Submission H               | listory: Assignme            | ent O          |                          |                    |          |
|                                   |                              |                | Assign                   | nent Details       |          |
|                                   |                              |                | GRADE<br>Last Grad       | ed Attempt         | =        |
|                                   |                              |                | <b>ATTEM</b><br>9/2/13 3 | <b>PT</b><br>42 PM |          |
|                                   |                              |                | SUBMI                    | SION               |          |
| my                                | Assignment0.zip              |                |                          | nyAssignment0.zip  |          |
|                                   | Download                     |                |                          |                    |          |
|                                   |                              |                |                          |                    |          |
|                                   |                              |                |                          |                    | -        |
|                                   | III                          |                |                          |                    | •        |

Figure 2 – Checking a submission: download the zip file and look at its contents